## **Submitting Final Approval**

- 1. Go to the NIH Manuscript Submission System: <u>http://www.nihms.nih.gov</u>
- 2. Click the **Proceed** button in the yellow **Log In** box in the right hand corner.

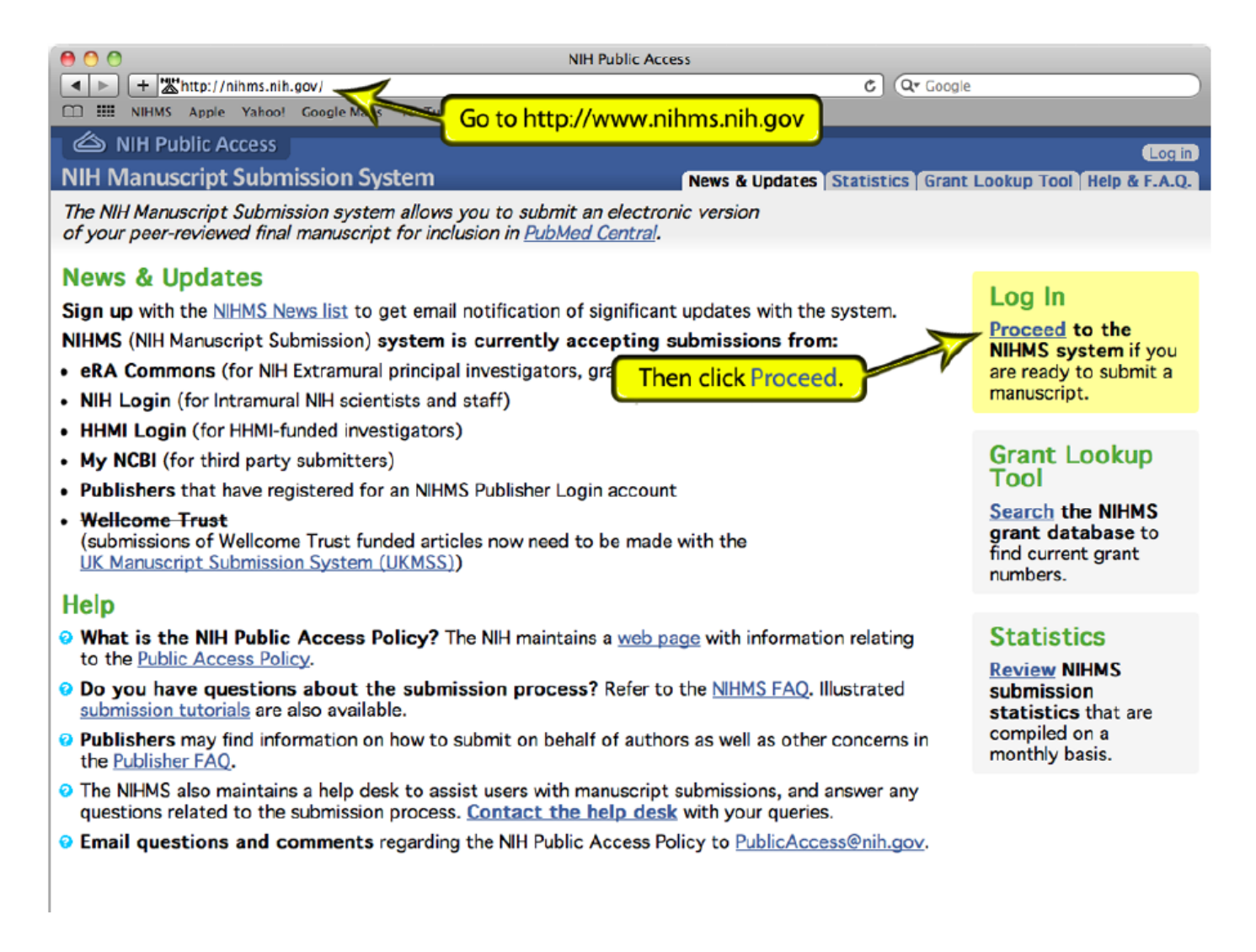

 Log into NIHMS using either your ERA Commons login (for NIH PIs, Grantees, or applicants) or your MyNCBI login (for all other scientists).

| ERA Commons login                                                                                                    |                                                                                                    | MyNCBI logi                                                                                                    | MyNCBI login                                                                                                    |                    |  |
|----------------------------------------------------------------------------------------------------|----------------------------------------------------------------------------------------------------|----------------------------------------------------------------------------------------------------|----------------------------------------------------------------------------------------------------|--------------------|--|
| NIH Public<br>NIH Manuscrip<br>Login Option<br>The NIH Manuscripts<br>Choose a login                                                                                                    | Access pt Submission System Submission allows you to submit an electronic version of your peer-reviewed final manuscript for inc<br>must have been funded by one of the participating groups listed in the login table below. Click on the NIH & eRA Commons link | <ul> <li>NIH Public Access</li> <li>NIH Manuscript Sub</li> <li>Login Options</li> <li>The NIH Manuscript Submiss</li> <li>Eligible manuscripts must ha</li> <li>Choose a login route:</li> </ul>                                                                                                    | is<br>pmission System<br>sion allows you to submit an electronic version of your peer-reviewed final manuscript for inclu<br>ave been funded by one of the participating groups listed in the login table below. | sion in <u>Pub</u> |  |
| Route         osers           Image: State State S                                                                                                    |                                                                                                    | Route                                                                                                    | Users<br>NIH intramural and extramural scientists<br>NOTE: eRA Commons account holders now enter login credentials on the "NIH Login" screen.                                                                    | Policy<br>0        |  |
| publisher     HHMI     myNCBI                                                                                                    | publishers<br>Howard Hughes Medical Institute investigators<br>others                                                                                                    | publisher     HHMI                                                                                                    | publishers<br>Click the myNCBI link                                                                                                    | 0                  |  |
| <ul> <li>You should use the same login for all subsequent visits.</li> <li>NIHMS does not maintain these login routes. If you experience problems with your login, please contact the institution that is if you do not have an account, myNCBI allows users to create new accounts; click on the myNCBI route to create one.</li> <li>If you are a PI, you can register for an eRA Commons account at &lt;a href="https://commons.era.nih.gov/commons/registration/registration&lt;/td&gt;<td colspan="3"><ul> <li>You should use the same login for all subsequent visits.</li> <li>NIHMS does not maintain these login routes. If you experience problems with your login, please contact the institution that is responsible to use an account.</li> <li>Note: the myNCBI website should open in a new window or tab. Once you login, you will need to return to this window to access your account.</li> </ul></td></li></ul> |                                                                                                    | <ul> <li>You should use the same login for all subsequent visits.</li> <li>NIHMS does not maintain these login routes. If you experience problems with your login, please contact the institution that is responsible to use an account.</li> <li>Note: the myNCBI website should open in a new window or tab. Once you login, you will need to return to this window to access your account.</li> </ul> |                                                                                                    |                    |  |

**NOTE:** Please use your ERA Commons login if you have one.

## 4. Follow the directions on the applicable login screen.

**NOTE for MyNCBI users:** After logging in, you may be directed to the **MyNCBI** page. The **NIHMS** site should have opened in a different tab or window in your browser. If you are unable to find the **NIHMS** site, return to <u>http://nihms.nih.gov</u>, click **Proceed** in the right hand corner, then click the **MyNCBI** link again on the following page, and the site should load.

## **MyNCBI** login **ERA Commons login** 😓 NCBI Resources 🖸 How To 🖂 **NIH Login** If you already have an account Input your username and password Sign in to NCBI e preferences to provid customized services for many NCBI databases. Enter User name and Password. Username You Tube My NCBI Overview Insert your PIV card into your smart card read Password: My NCBI features include before attempting to login User Name · Save searches & automatic e-mail alerts For assistance, read the instructions for Display format preferences using smart cards and certificates with NIH Password Change Password .then click Sign In liters) · Filter options My Bibliography & NIH public access policy compliance Log in Sign In Login If you do not have an account you can onths Forgot username or password? de tool selections register here If you need password assistance, Register for a NCBI account do not use the above link. Or use a 3rd party sign in option Instead, go to the eRA Commons website Warning Notice ign in with Google Sign in with NIH Login This is a U.S. Government computer syste http://public.era.nih.gov/commons. ss by authorized personnel computer system may subject violators to All information on this computer system may be intercepted, recorded, read, copied, and disclosed by and to authorized personnel for official purpo See more 3rd party sign in options information includes sensitive data encrypted to comply with confidentiality and privacy requirements. Access or use of this computer system by any unauthorized, constitutes consent to these terms. There is no right of privacy in this system. If you need assistance - Please call the NIH IT Service Desk 301-496-4357 (6-HELP); 866-319-4357 (toll-free) or Set ...or if you would prefer to login through one of the 3rd party partner organizations, click here 😪 NCBI 🛛 Resources 🖂 How To 🖂 My NCBI Sign Ou After logging in, you may get to this page. S My NCB As previously noted, the NIHMS Customize this page | NCBI Site Preferences | Video Overview | Help site should have opened in a different If you are unable to find the NIHMS site, tab/window. Search NCBI data please return to http://www.nihms.nih.gov, click on the myNCBI login route again, and your Search : PubMed \$ NIHMS account should load. Manage Saved Searches » Hint: clicking the "Search" button without any terms listed in the search box wil transport you to that database's homepage Collections A X Collection N: Type My Bibliography × X Favorites Standard Your bibliography contains 9 Items. My Bibliography Standard Your bibliography is private. (settings) Other Citations edit Private Standard

. . . . . . .

5. On the **Manuscript** page, click the link for the manuscript that you want to approve.

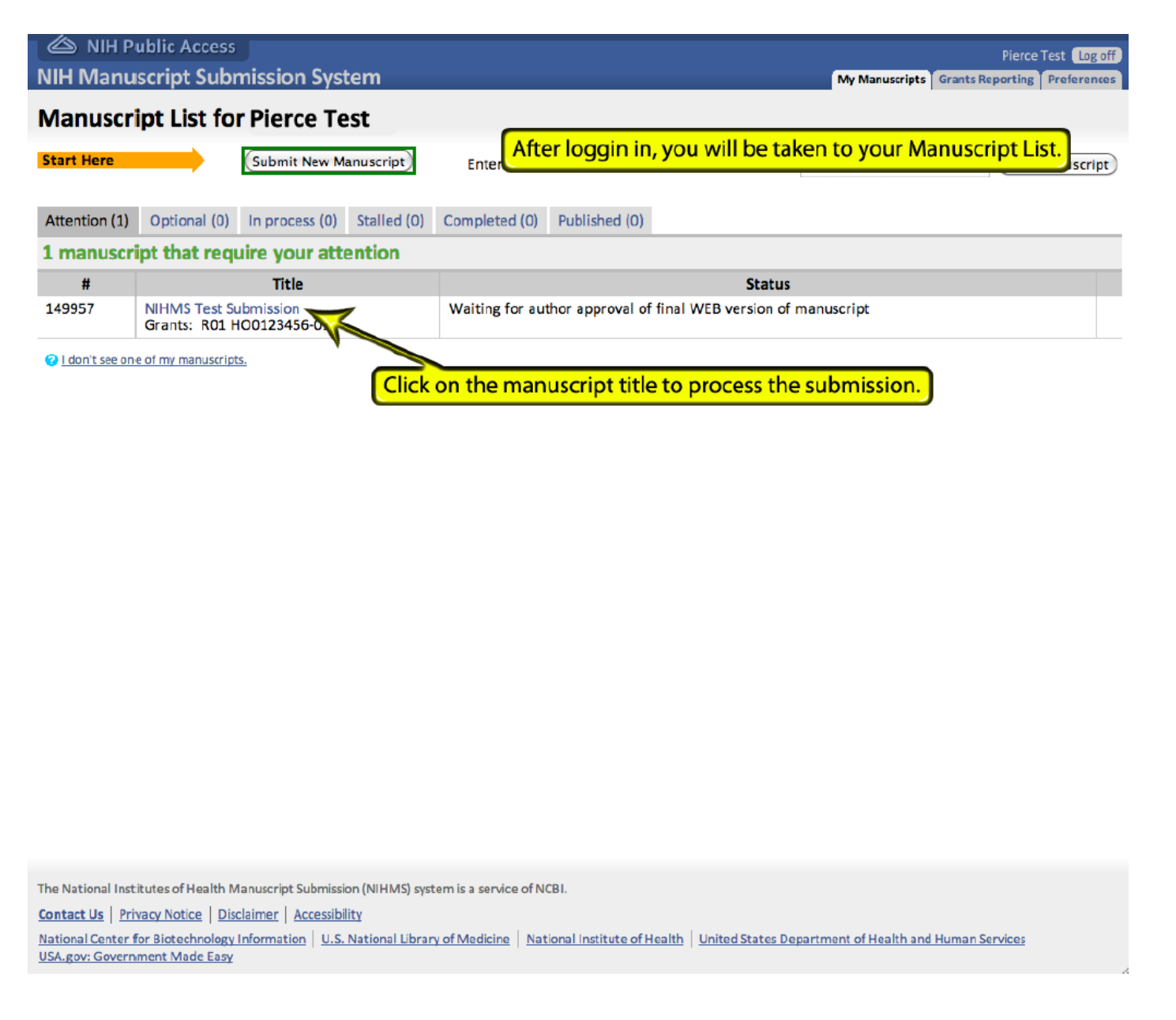

6. On the Review and Approve page, click the PMC-ready manuscript link to review the Web version of your manuscript. The Original submission in PDF is also available for comparison. If changes need to be made, refer to the manuscript with paragraph numbering to make note of the location of the error(s). Click the Approve button if everything looks correct or click the Request Corrections button to submit corrections.

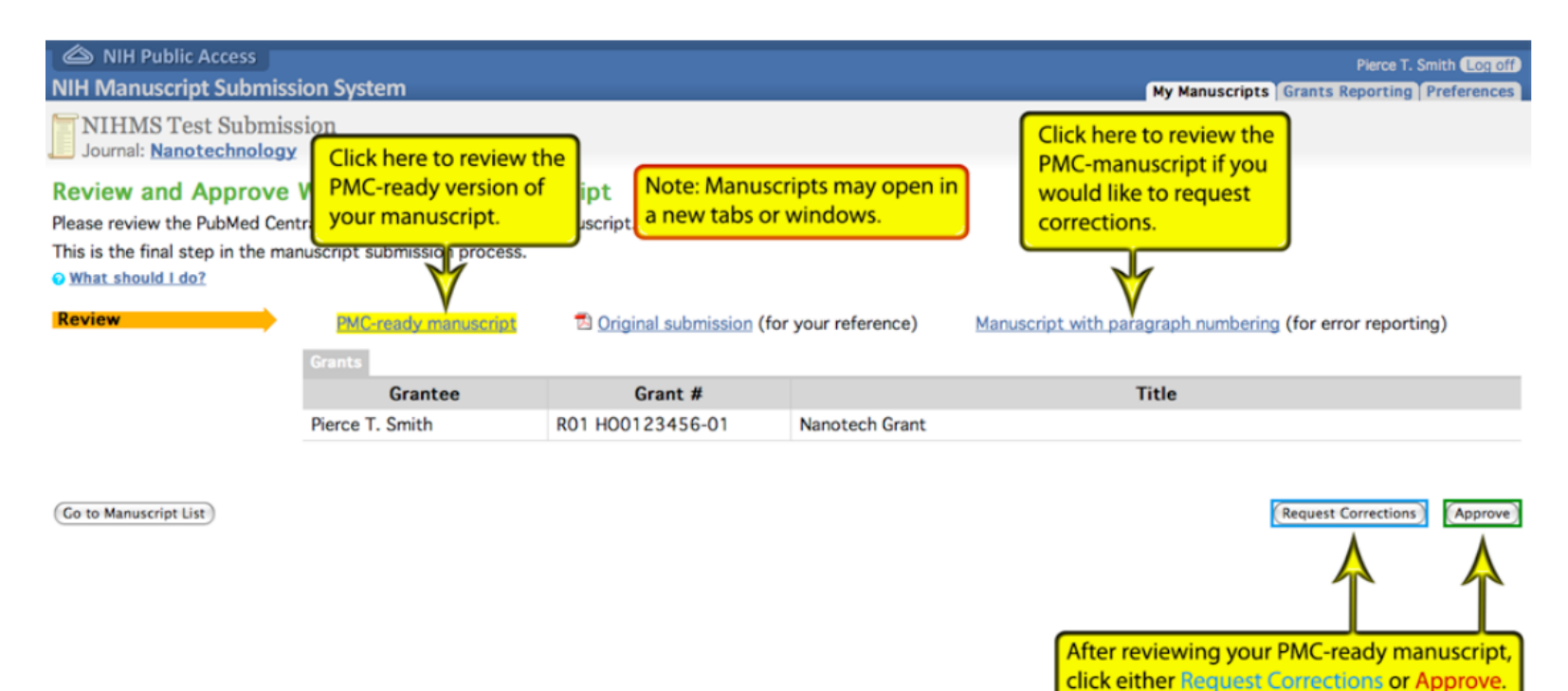

The National Institutes of Health Manuscript Submission (NIHMS) system is a service of NCBI.
Contact Us | Privacy Notice | Disclaimer | Accessibility
National Center for Biotechnology Information | U.S. National Library of Medicine | National Institute of Health | United States Department of Health and Human Services | USA.gov: Government Made Easy

7. On the **Request Corrections** page, enter the paragraph number for the error, as well as the correction. To add more than one request, click the **Add another Request for Corrections** link. Once you are finished, click the **Send** button.

If you have no corrections, click the **Cancel** button.

|                                                                                                    |                                                                                                    |                                                                                                    | Pierce T. Smith Lon off                                                                                                    |
|----------------------------------------------------------------------------------------------------|----------------------------------------------------------------------------------------------------|----------------------------------------------------------------------------------------------------|----------------------------------------------------------------------------------------------------|
| NIH Manuscript Submissio                                                                                                    | n System                                                                                                    | My Manuscripts                                                                                                    | arants Reporting Preferences                                                                                                    |
| NIHMS Test Submissio                                                                                                    | )n<br>NIHMSID # 1 <b>49957</b>                                                                                                    |                                                                                                    |                                                                                                    |
| Request for Correction                                                                                                    | IS                                                                                                    |                                                                                                    |                                                                                                    |
| Please describe required changes                                                                                                    | s and where they are located:                                                                                                    |                                                                                                    |                                                                                                    |
| <ul> <li>Click on the hyperlink below</li> <li>Use the numbering (if applic</li> <li>Describe required changes.</li> <li>If you need to update/replace</li> </ul>                                                                                                    | to view your manuscript. This version will have<br>able) to describe the location of the error (e.<br>ce figures or tables, please report the change                                                                                                    | ve all sections and paragraphs numbered.<br>.g. P3, P27, S7, Title, Figure 2, References, Footnotes).<br>e here. NIHMS staff will contact you about uploading updated files when we p                                                                                                    | process your correction.                                                                                                    |
| Only errors or omissions that in                                                                                                    | You can use either this link.                                                                                                    | rrection.                                                                                                    |                                                                                                    |
| O PLEASE DO NOT REJECT THE W                                                                                                    | or the one from the previous page                                                                                                    | <u>,                                     </u>                                                                                                    |                                                                                                    |
| <ul> <li>The figures/tables are "o wish to change the order, pl</li> <li>This is not the final versity you wish to use the final, put manuscript that affect the s</li> <li>The full figure legend is na legend, please click on the t</li> <li>The PubMed link missing added by staff. If you wish t</li> <li>The "PubMed articles by"</li> </ul> | to access the PMC-ready manuscri<br>with paragraph numbering.<br>Instea version of the manuscript, you musc<br>cientific accuracy of the manuscript, you musc<br>ot showing: Pat of the figure legend is disp<br>humbnail image.<br>from a reference: A link to PubMed from a<br>o edit the reference: A link to PubMed from a<br>list is missing names: PubMed Central line<br>lanuscript with paragraph numbering | the first in-text citation of the figure/table, according to PubMed Central<br>in order.<br>In order.<br>In to be submitted after peer-review and acceptance, but before final<br>neve explicit permission from the publisher. You are welcome to request corr<br>played in the thumbnail in the HTML version. To view a larger version of the f<br>reference is automatically generated based on the match to an existing Public<br>to be the paragragh numbering to reference the location<br>of the correction. | al style guidelines. If you<br>editing and publication. If<br>rections to the NIHMS<br>igure and the complete<br>Med record and cannot be<br>author. |
| Describe Corrections                                                                                                    | Corrections List                                                                                                    |                                                                                                    |                                                                                                    |
|                                                                                                    | Location                                                                                                    | Correction                                                                                                    | Remove                                                                                                    |
|                                                                                                    |                                                                                                    |                                                                                                    | ×                                                                                                    |
|                                                                                                    | Add mother Desuret for Connetions                                                                                                    |                                                                                                    |                                                                                                    |

8. After submitting your correction request or approving your manuscript, you can click the **Go to Manuscript List** button to return to your manuscript or click the **Log Off** button.

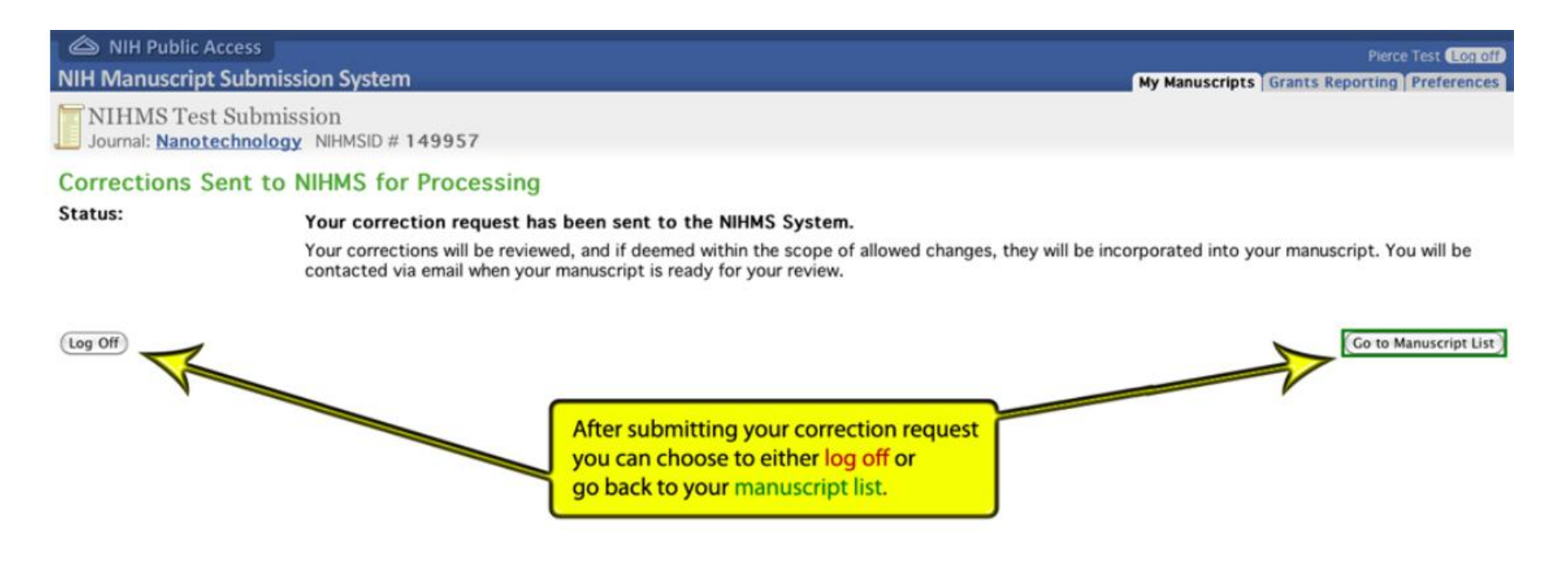

The National Institutes of Health Manuscript Submission (NIHMS) system is a service of NCBI.

 Contact Us
 Privacy Notice
 Disclaimer
 Accessibility

 National Center for Biotechnology Information
 U.S. National Library of Medicine
 National Institute of Health
 United States Department of Health and Human Services
 USA.gov: Government Made Easy